## Configuring SMTP Server to work with infoRouter

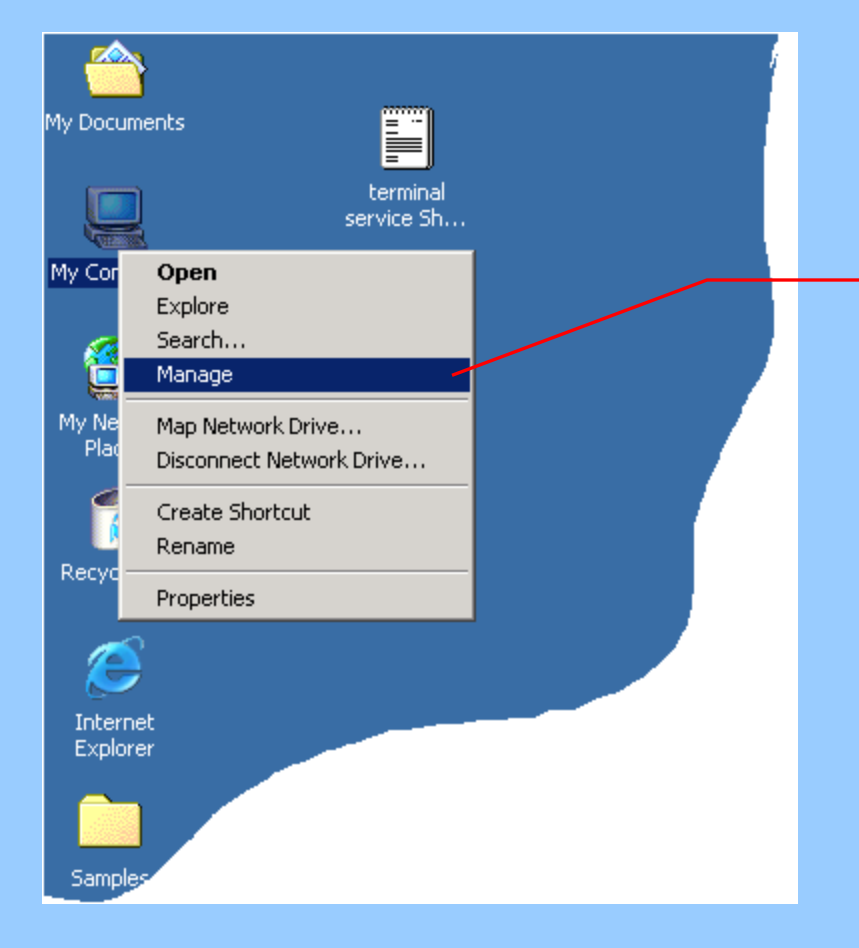

Right mouse click on the **My Computer** icon and select "**Manage**" menu to launch the Management Console

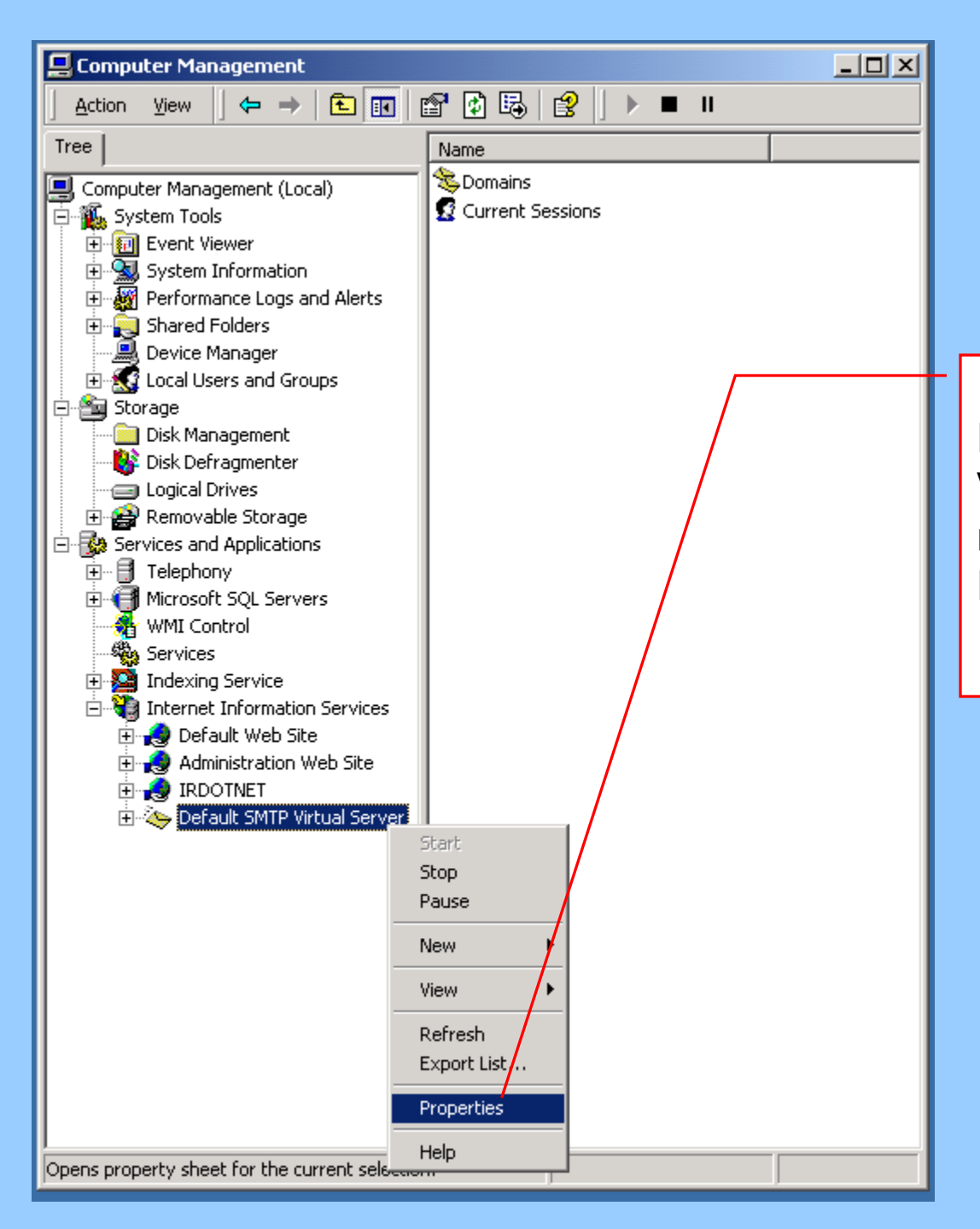

In the Management Console, Navigate to the "**Default SMTP Virtual Server**" node and right mouse click on it. Select the **Properties** menu.

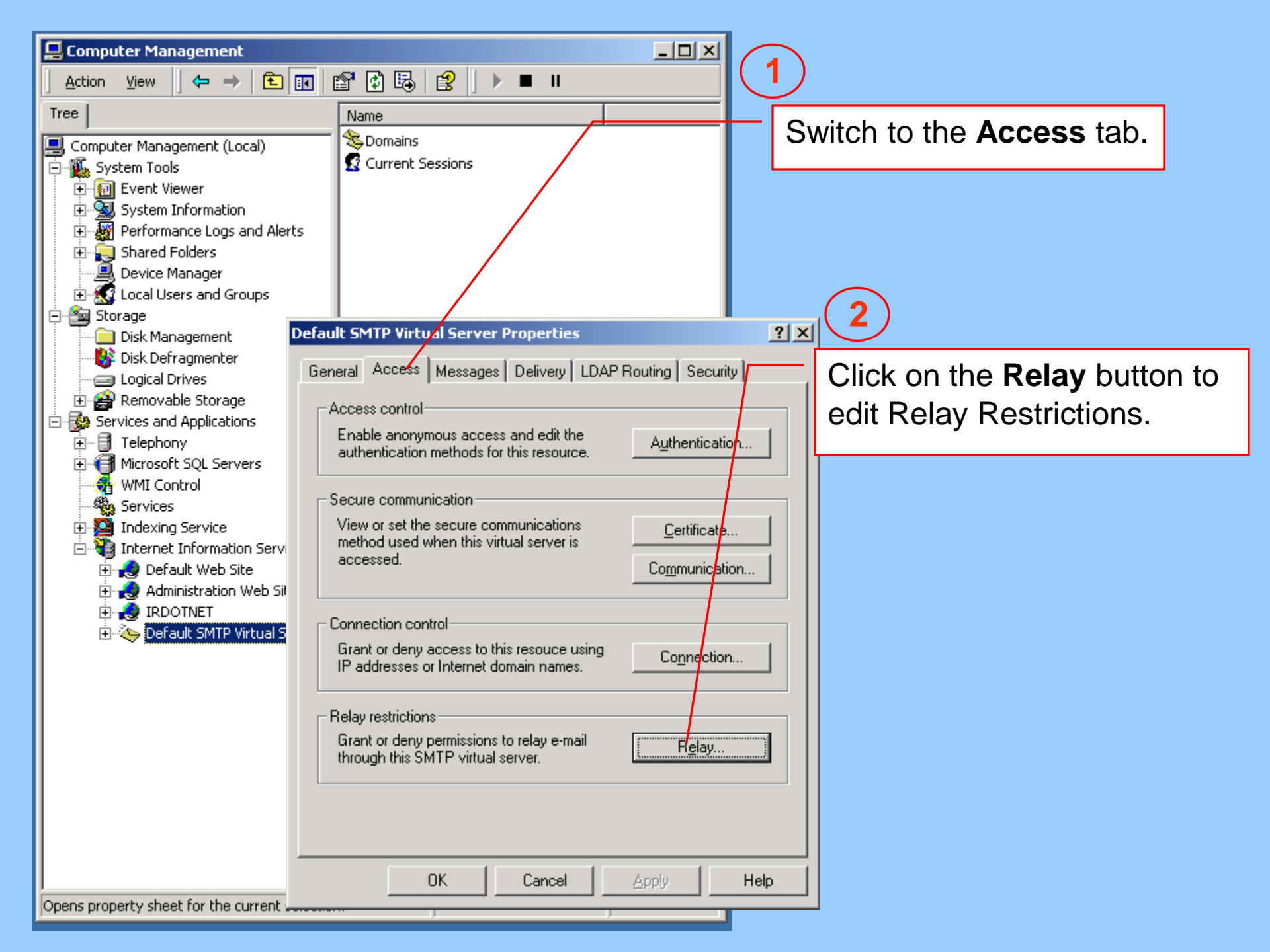

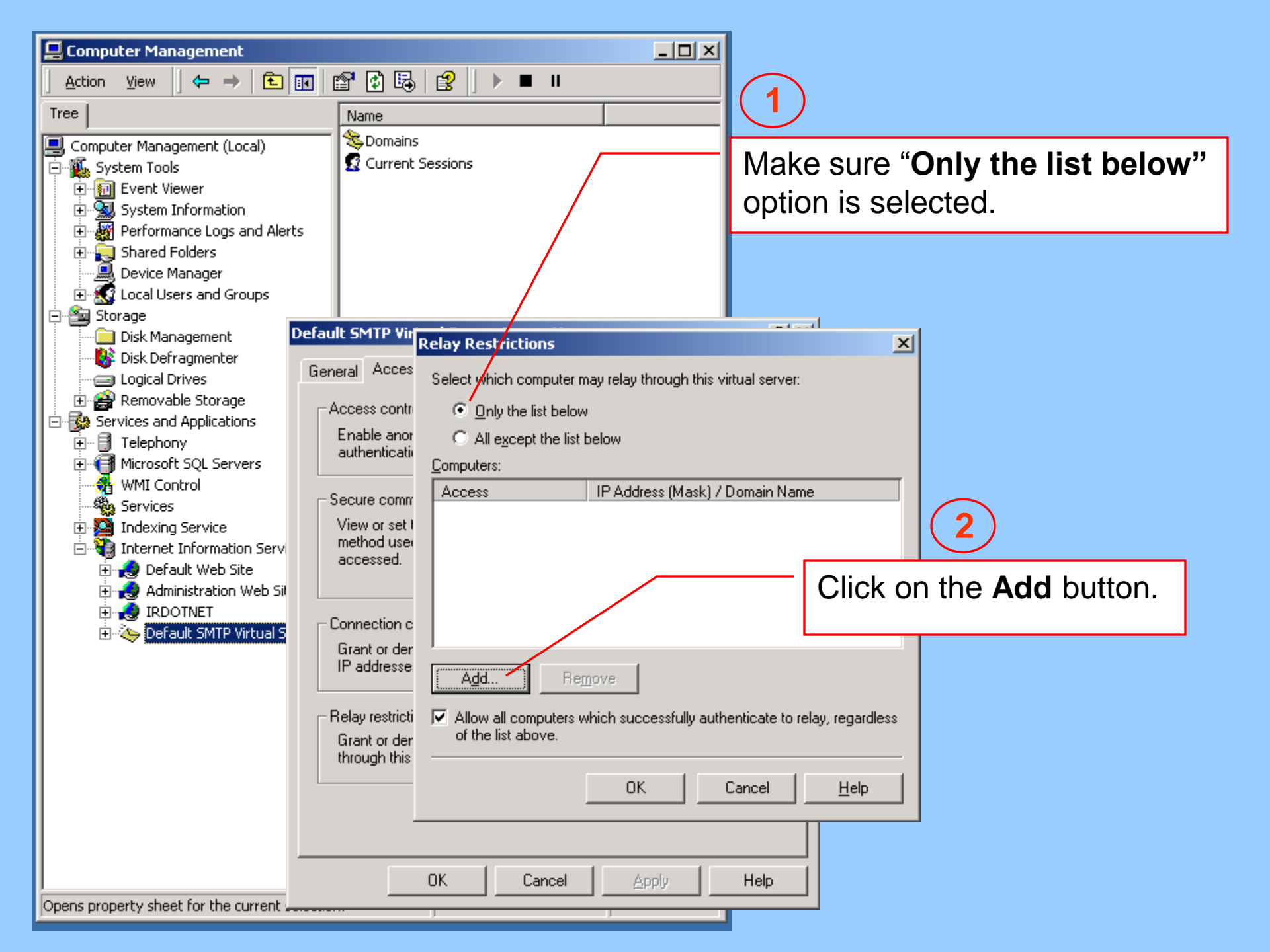

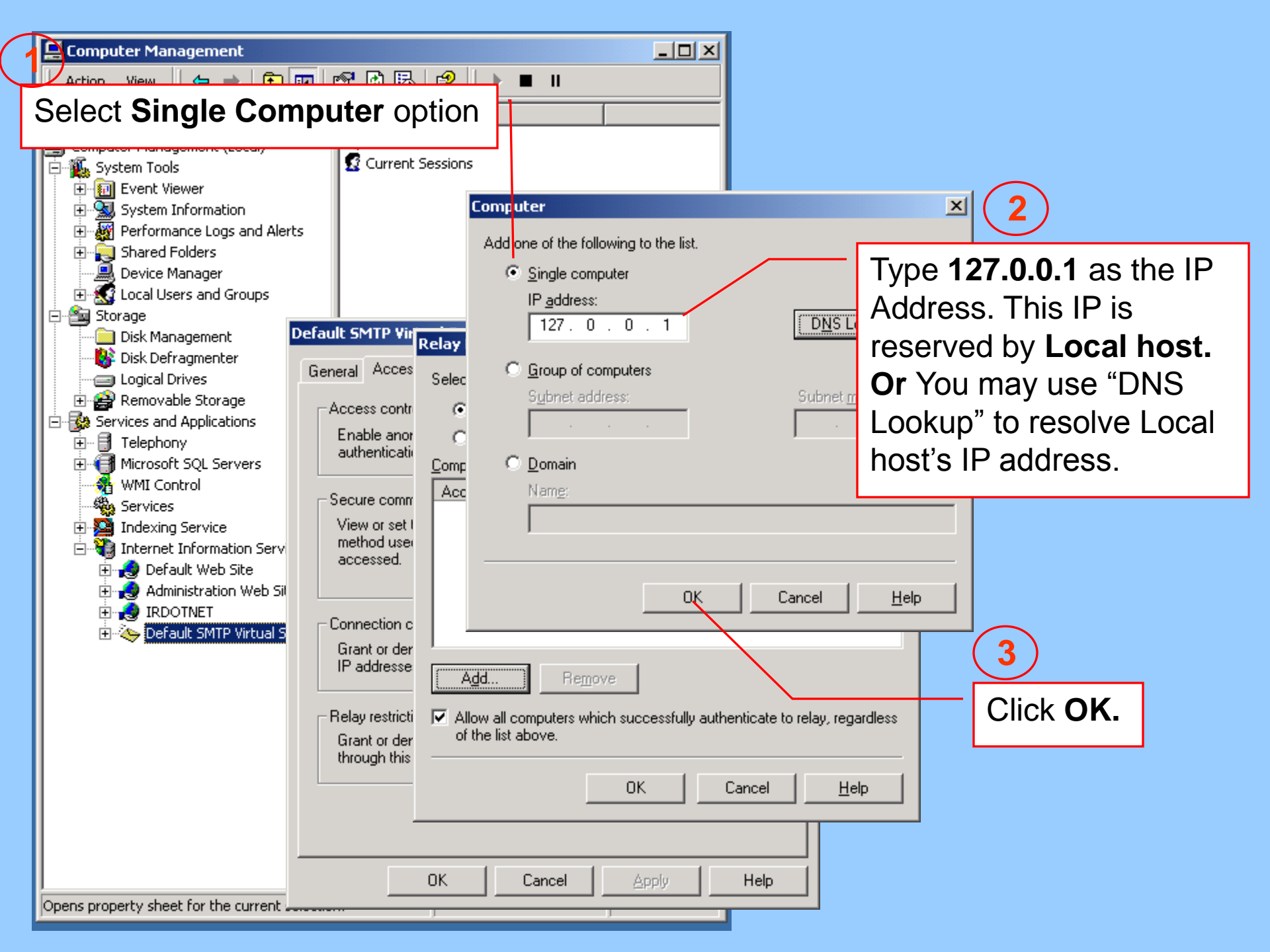

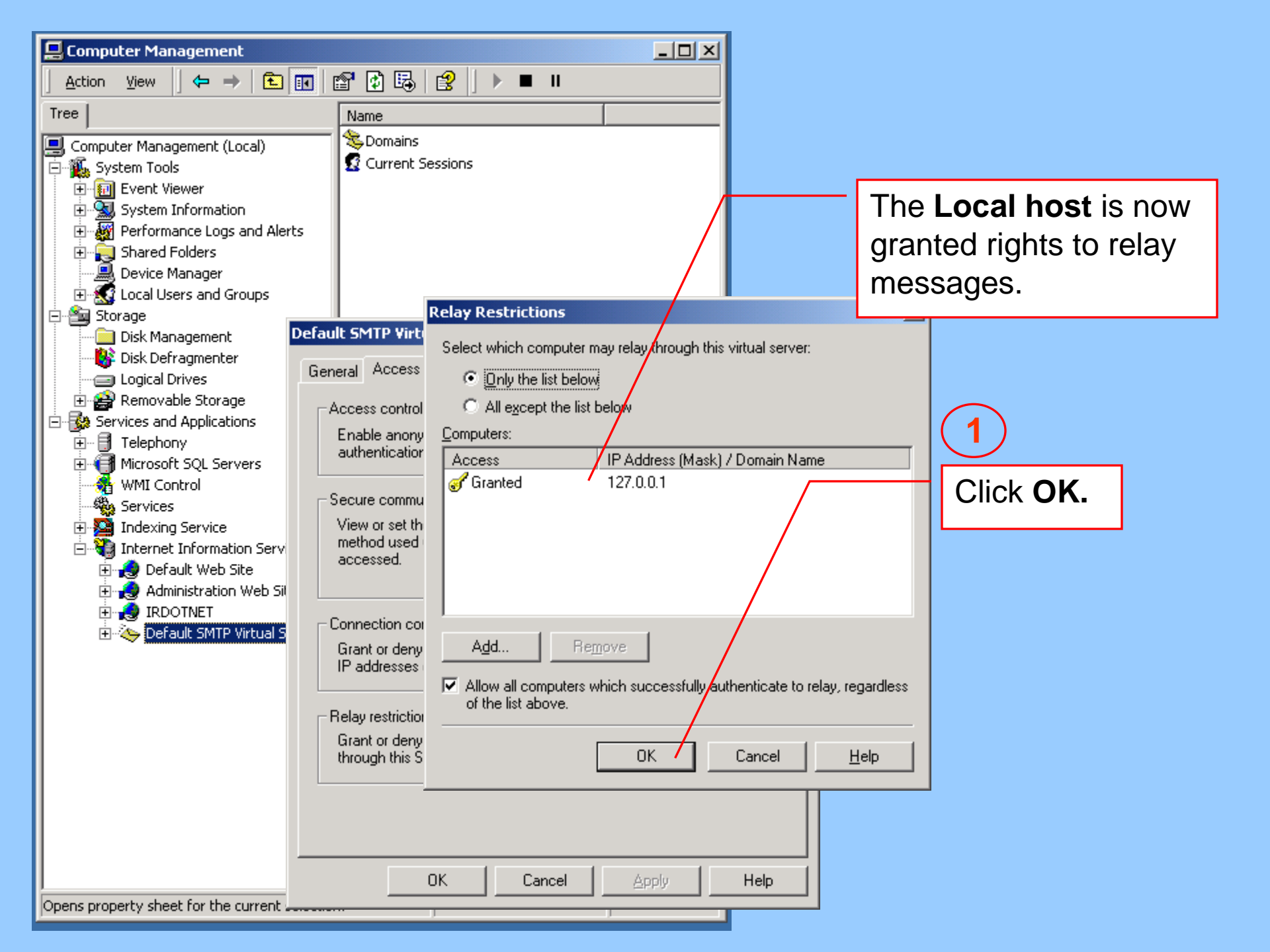

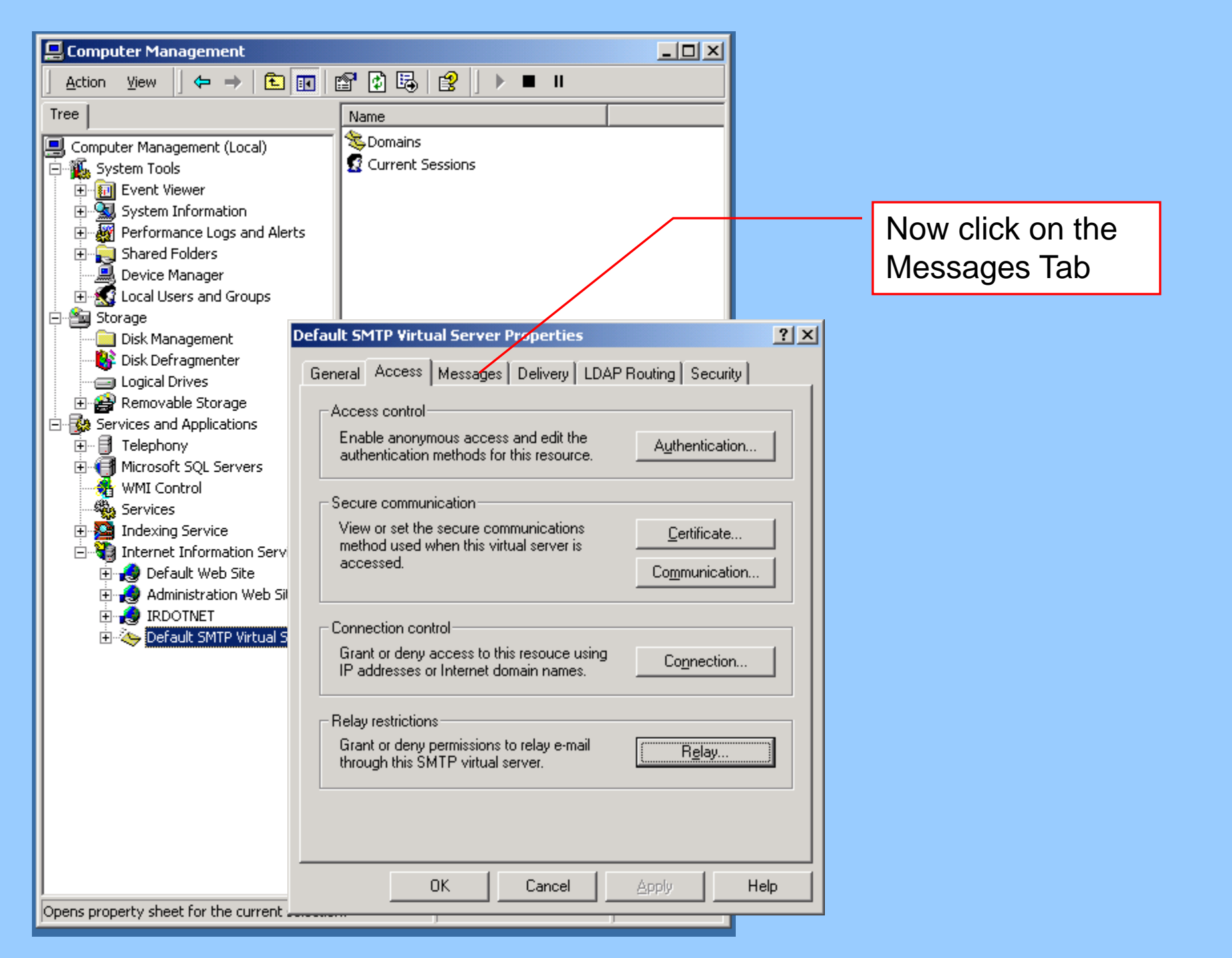

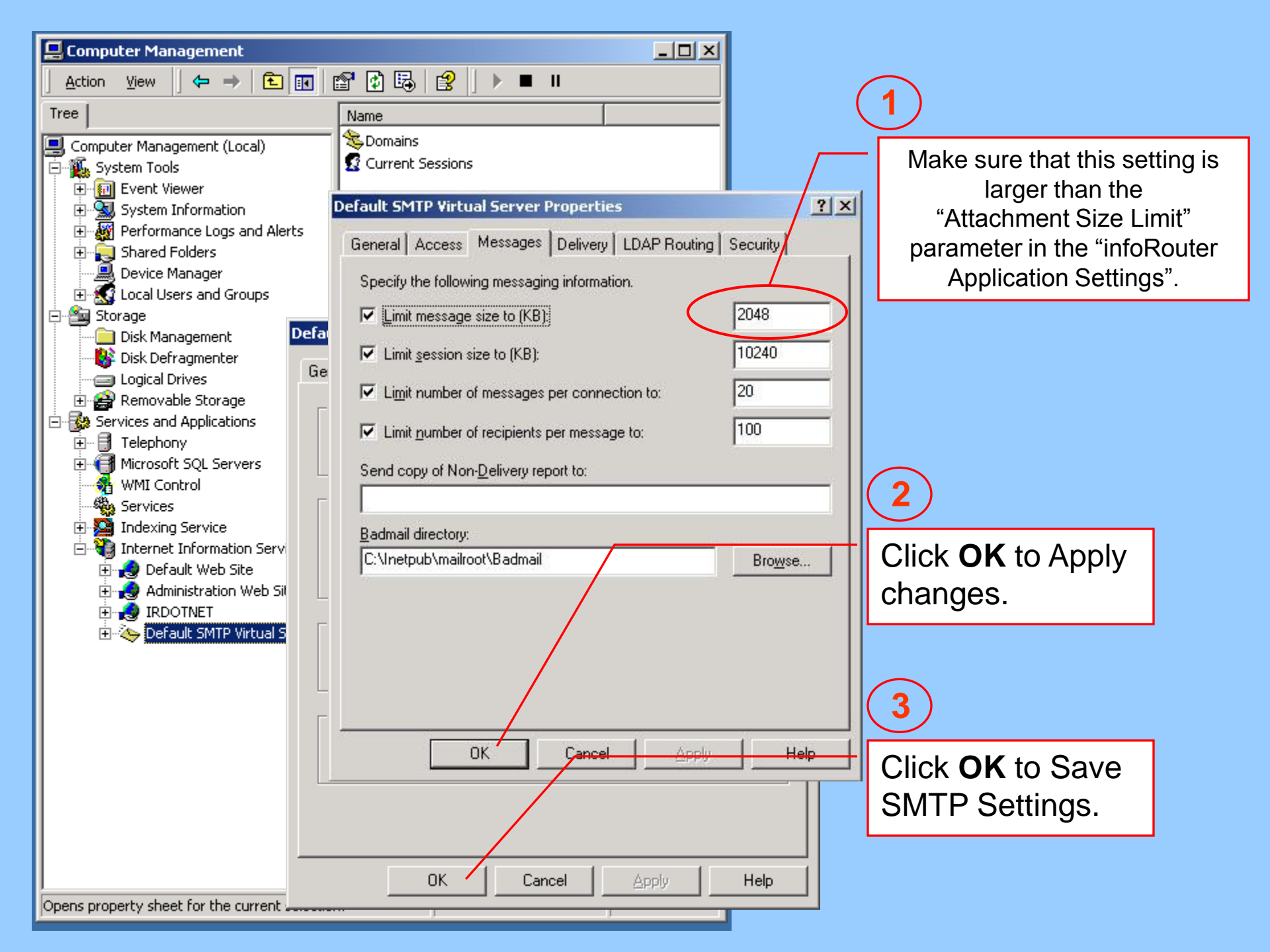